## GÉRER LES CENTRES DE COÛTS - NIVEAU D'ACCÈS 1 (PDF)

## Atteindre la fonctionnalité Gérer les adresses

- À partir du menu **Compte**, survolez l'onglet **Mon compte** et cliquez sur **Gérer les adresses**.
- Sélectionnez l'onglet Centres de coûts

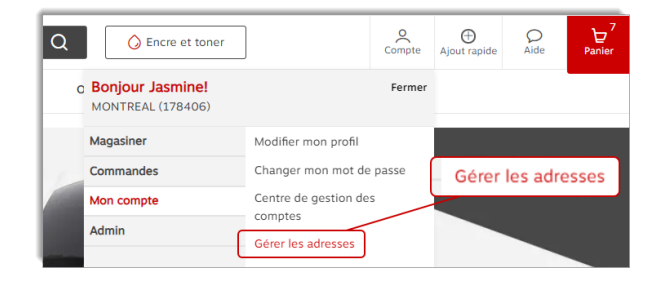

## Sélectionner un centre de coûts en passant à la caisse

En passant à la caisse, le champ Centre de coûts s'affiche dans la section Informations de la commande.

- Sélectionnez le centre de coûts pour la commande ou effectuez une recherche dans le champ **Chercher**.
  - Si un seul centre de coûts, global ou partagé est défini pour le compte sélectionné, le centre de coûts s'affichera automatiquement dans le champ et la liste déroulante sera inactive.
  - Si plus d'un centre de coûts est défini pour le compte sélectionné, la liste déroulante affichera « Veuillez sélectionner » et les centres de coûts disponibles s'afficheront dans la liste.
  - Si une adresse de livraison spécifique a été sélectionné et que cette dernière est assignée à un ou plusieurs centres de coûts, la liste déroulante affichera seulement les centres de coûts assignés à l'adresse de livraison.
  - La liste déroulante peut afficher la valeur du centre de coûts ou l'alias du centre de coûts.
    - Si un alias est défini, la liste affichera l'alias, toutefois, la Valeur du centre de coûts sera transmise avec la commande et non l'alias.

| Informations de la commande |                          |
|-----------------------------|--------------------------|
| Commandé par                | Centre de coût *         |
|                             | Veuillez sélectionner    |
| Compte#* *                  | Chercher                 |
| 1083391                     | Boucherville             |
| Numéro de téléphone * Poste | Laval                    |
| 6134498449                  | Cost center 2 not assign |
| Numéro de bon de commande   | Label 2 for batch upload |
|                             | Label 2 for batch upload |

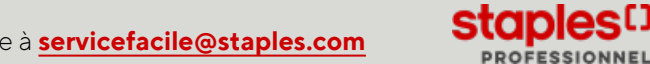